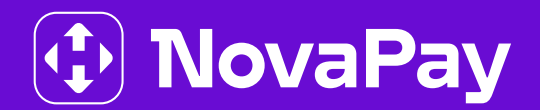

# **БІЗНЕС-КАБІНЕТ NOVAPAY**

Огляд основної функціональності модуля «Зарплатні проєкти»

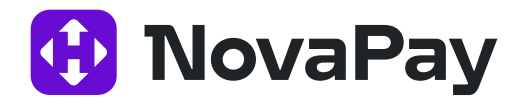

# **3MICT**

| 1 Опис основної функціональності модуля «Зарплатні проєкти»      | 3  |
|------------------------------------------------------------------|----|
| 1.1 Головне меню                                                 | 3  |
| 1.2 Перегляд списку зарплатних відомостей                        | 4  |
| 1.3 Перегляд зарплатної відомості                                | 10 |
| 1.4 Створення / Редагування зарплатної відомості                 | 12 |
| 1.5 Друк зарплатної відомості                                    | 26 |
| 1.6 Імпорт зарплатної відомості                                  | 28 |
| 1.7 Перегляд довідника співробітників                            | 28 |
| 1.8 Перегляд анкети співробітника                                | 32 |
| 1.9 Створення / Редагування анкети співробітника                 | 32 |
| 1.10 Імпорт довідника співробітників                             | 37 |
| 2 Налаштування модуля "Зарплатні проєкти"                        | 38 |
| 2.1 Форма налаштування зарплатних відомостей користувача         | 38 |
| 3 Додавання IBAN іншого банку для виплати заробітньої плати      | 39 |
| 3.1 Виведення реквізитів іншого банку в довіднику співробітників | 39 |
| 3.2 Створення заробітньої відомості                              | 39 |
| 3.3 Створення анкети співробітника з IBAN іншого банку           | 40 |

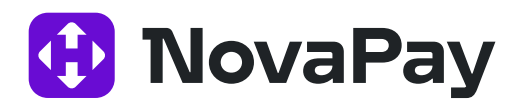

# 1. Опис основної функціональності модуля «Зарплатні проєкти»

#### 1.1 Головне меню

Для роботи з модулем «Зарплатні проєкти» є відповідний розділ меню «Зарплатні проєкти»

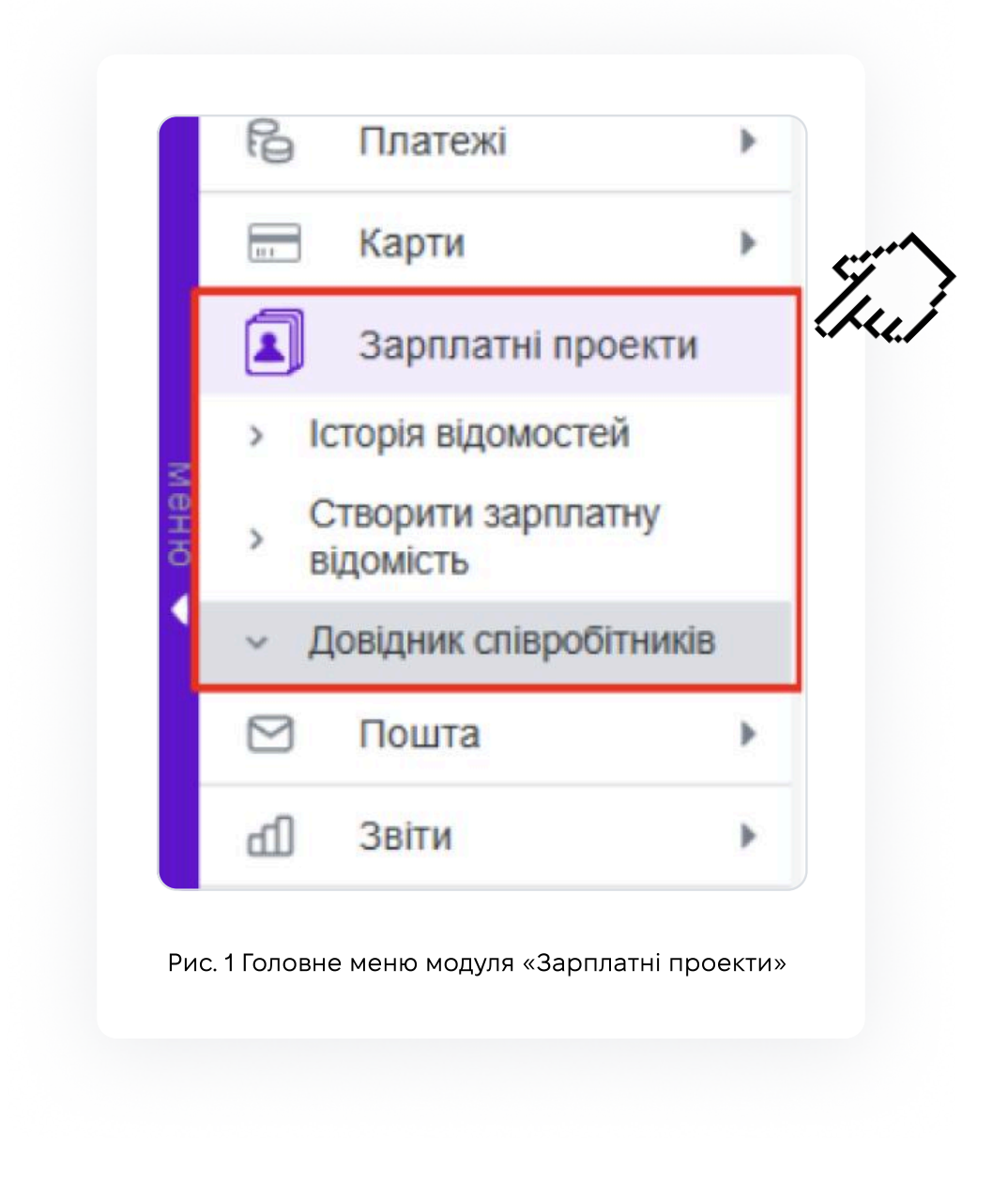

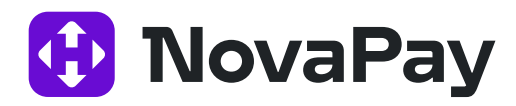

# 1. Опис основної функціональності модуля «Зарплатні проєкти»

#### 1.2 Перегляд списку зарплатних відомостей

Переглянути список зарплатних відомостей можна кількома способами:

#### 1. Спосіб

З будь-якого місця сайту виберіть розділ меню **«Зарплатні проєкти» → «Історія** відомостей».

#### 2. Спосіб

Зі сторінки створення / редагування зарплатної відомості натисніть кнопку <Зберегти> – відбудеться автоматичний перехід.

#### 3. Спосіб

Зі сторінки імпорту зарплатних відомостей після успішного імпорту натисніть кнопку <Завершити> – відбудеться автоматичний перехід.

Панель «Фільтр» сторінки «Зарплатні проєкти» → «Історія відомостей» (Рис. 2) містить такий набір полів:

- Період: Від / До (електронний календар).
- Період: День / Тиждень / Місяць.
- Дата документа (перемикач: Створення або Проведення).
- Сума: Від / До (ручне введення).
- Валюта (мультивибір зі списку, пошук за валютою відомості та валютою комісії).
- Статус (мультивибір зі списку).
- Вид нарахування (мультивибір зі списку).
- Підприємство (мультивибір зі списку).
- Договір зарплатного проєкту (мультивибір зі списку, якщо вибрано понад один договір, то ID договору в Бізнес-кабінеті NovaPay відображатися не буде).
- Вибір рахунків (список, що розкривається, мультивибір) вибір із запропонованого списку рахунків, можна вибрати кілька.
- Пошук рахунку (пошук за певною частиною) вибір одного конкретного рахунку, можливий пошук за повним номером рахунку або його частиною.

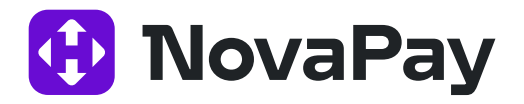

- Пошук рахунку (пошук за певною частиною) вибір одного конкретного рахунку, можливий пошук за повним номером рахунку або його частиною.
- IBAN (текстове поле, введення вручну) можливий пошук по коду IBAN цілком або початковим символам.

Примітка: Поля «Вибір рахунків», «Пошук рахунку» і «ІВАN» взаємовиключні. Установіть перемикач поруч із відповідним полем, щоб зазначити бажаний спосіб для вибору рахунку.

- Якщо встановити прапорець «Закриті та заарештовані рахунки … Показувати», відобразяться також закриті та заарештовані рахунки.
- Співробітник (пошук за певною частиною ПІБ або ІПН працівника, автоматичний пошук за першими трьома введеними символами).

| Фільтр     | •      |            |      |              |      |                            |                 |     | Очистити |
|------------|--------|------------|------|--------------|------|----------------------------|-----------------|-----|----------|
| Період:    | •      | 1          |      | День         | ×    | Підприємство               |                 | •   |          |
|            | 0      | 27.10.2024 |      | - 27.10.2024 |      | Договір<br>зарплатного     |                 | Ŧ   |          |
| Дата доку  | менту  | • Створе   | ення | О Проведе    | ення | Вибір О                    |                 | •   |          |
|            | Сума   | Від        |      | - До         |      | Пошук О                    | Оберіть рахунок | ¥ : |          |
| B          | алюта  |            |      |              | •    |                            |                 |     |          |
| C          | Статус |            |      |              | •    | Закриті та<br>заарештовані | Показувати      |     |          |
| Вид нараху | вання  |            |      |              | •    | рахунки<br>Співробітник    | ΠΙΕ αδο ΙΠΗ     |     |          |

Рис. 2. Панель «Фільтр» сторінки «Зарплатні проєкти» → «Історія відомостей»

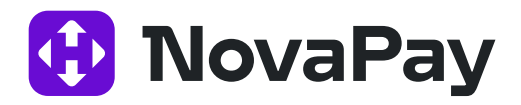

| створит | мпо    | PT EKCHOPT | відправити відкл | пикати експорт | друк видалити |                 |                         |                      |                |                  | Оновити                        |
|---------|--------|------------|------------------|----------------|---------------|-----------------|-------------------------|----------------------|----------------|------------------|--------------------------------|
| н н 1   | 2 3 4  | н н 10 т   |                  |                |               |                 |                         |                      |                |                  | Відображені записи 1 - 10 з 36 |
|         | CTATVC | HOMEP      | ЧЕРГОВІСТЬ       | СТВОРЕНИЙ      | проведений    | ВИД НАРАХУВАННЯ | ПЕРІОД                  | К-СТЬ СПІВРОБІТНИКІВ | СУМА ВІДОМОСТІ | ВАЛЮТА ВІДОМОСТІ | 0                              |
| •       | D      | 14         | 16               | 25.10.2024     |               | Розрахункові    |                         | 4                    | 46 000,00      | UAH              |                                |
| •       | D      | 13         | 14               | 25.10.2024     |               | Дивідонди       | 30.09.2024 - 28.10.2024 | 4                    | 10 000,00      | UAH              |                                |
| · 🗆     | 9      | 0 12       | 13               | 25.10.2024     |               | Аліменти        |                         | 4                    | 8,00           | UAH              | <b>9 ()</b> 🖉 🚔                |
| •       | D      | 15         | 15               | 25.10.2024     |               | Алімонти        |                         | 6                    | 24 720,00      | UAH              |                                |
| · 🗆     | D      | 11         | 12               | 25.10.2024     |               | Розрахункові    |                         | 1                    | 1,00           | UAH              |                                |
| •       | D      | qa_test_1  | 1 11             | 25.10.2024     |               | Аліменти        |                         | 1                    | 1,00           | UAH              |                                |
| •       | D      | 6          | 6                | 25.10.2024     |               | Аліменти        |                         | 2                    | 3,00           | UAH              |                                |
| •       | D      | 14         | 14               | 24.10.2024     |               | 3/nn            | 01.10.2024 - 31.10.2024 | 1                    | 10,00          | UAH              |                                |
| •       | 9      | O 10       | 10               | 16.10.2024     |               | 3/nn            | 16.09.2024 - 11.10.2024 | 2                    | 18 000,00      | UAH              | <b>99</b> 2 <b>8</b>           |
| •       |        | <b>O</b> 9 | 9                | 14.10.2024     | 14.10.2024    | 3/nn            | 16.09.2024 - 11.10.2024 | 1                    | 8 000,00       | UAH              | 🕼 🗹 🚍                          |
|         |        |            |                  |                |               |                 |                         |                      |                |                  |                                |

Рис. 3. Таблиця сторінки «Зарплатні проєкти» → «Історія відомостей»

Таблиця 1. Опис елементів таблиці сторінки «Зарплатні проєкти» → «Історія відомостей»

| Назва елементу              | Опис                                                                                                    | Можливість<br>сортування | Дія / перехід                                                                     |
|-----------------------------|----------------------------------------------------------------------------------------------------|--------------------------|-----------------------------------------------------------------------------------|
| Поля за замовчува           | мянням                                                                                                    |                          | 1                                                                                 |
| Статус                      | Піктограма з вигульковою підказкою<br>поточного статусу                                                                                             | +                        |                                                                                   |
| Номер                       | Номер зарплатної відомості                                                                                                    | +                        | Перехід у деталі<br>зарплатної відомості                                          |
| Черговість                  | Номер документа в черзі на обробку<br>в платіжній системі. Гроші з<br>транзитного рахунку будуть<br>списуватися відповідно до цієї<br>послідовності | +                        |                                                                                   |
| Створено /<br>Проведено     | Дата створення / проведення<br>зарплатної відомості                                                                                                 | +                        | Перехід у деталі<br>зарплатної відомості                                          |
| Вид нарахування             | Вид нарахування                                                                                                    | +                        | 20                                                                                |
| Період                      | Період нарахування зарплатної<br>відомості                                                                                                    |                          |                                                                                   |
| Кількість<br>співробітників | Кількість позицій зарплатної<br>відомості                                                                                                    |                          | Перегляд списку<br>співробітників<br>зарплатної відомості<br>у вигульковому вікні |
| Сума відомості              | Сума покриття зарплатної відомості                                                                                                    | +                        |                                                                                   |
| Валюта відомості            | Валюта суми покриття зарплатної<br>відомості                                                                                                    | +                        |                                                                                   |

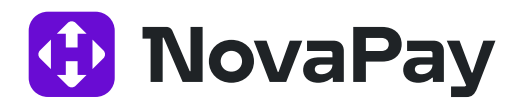

| Назва елементу                    | Опис                                                                                | Можливість<br>сортування | Дія / перехід                 |
|-----------------------------------|-------------------------------------------------------------------------------------|--------------------------|-------------------------------|
| Сума відомості                    | Сума покриття зарплатної відомості                                                  | +                        |                               |
| Валюта відомості                  | Валюта суми покриття зарплатної<br>відомості                                        | +                        |                               |
| Опціональні поля (і               | х можна додати до таблиці в налаштува                                               | ннях відображо           | ення колонок)                 |
| Договір<br>зарплатного<br>проєкту | Договір зарплатного проєкту<br>підприємства                                         | +                        |                               |
| Рахунок відомості                 | Рахунок для списання суми відомості                                                 | +                        |                               |
| IBAN відомості                    | Рахунок для списання суми відомості<br>у форматі IBAN                               | +                        |                               |
| Назва рахунку<br>відомості        | Власник рахунку для списання суми<br>відомості                                      | +                        |                               |
| Банк рахунку<br>відомості         | Банк, де відкрито рахунок списання                                                  | +                        |                               |
| Рахунок комісії                   | Рахунок для списання суми комісії                                                   | +                        |                               |
| Назва рахунку<br>комісії          | Власник рахунку для списання суми комісії                                           | +                        |                               |
| IBAN komiciï                      | Рахунок для списання суми комісії у<br>форматі IBAN                                 | +                        |                               |
| Банк рахунку<br>комісії           | Найменування банку, де відкрито<br>рахунок для списання суми комісії                | +                        |                               |
| Сума комісії                      | Сума комісії зарплатної відомості                                                   | +                        |                               |
| Валюта суми<br>комісії            | Валюта суми комісії зарплатної<br>відомості                                         | +                        |                               |
| Зв'язок із документ               | ами (прихована панель, відображає до                                                | кументи, пов'яз          | ані з відомістю;              |
| відкривається, якщ                | о натиснути на символ 🃩 у лівій частин                                              | і рядка запису)          |                               |
| Статус                            | Піктограма з вигульковою підказкою<br>поточного стану документа                     |                          |                               |
| Номер                             | Номер документа автоматично<br>генерується після збереження<br>зарплатної відомості |                          | Перехід у деталі<br>документа |
| Створений                         | Дата створення документа                                                            |                          |                               |
| Рахунок                           | Поточний рахунок для списання                                                       |                          |                               |
| Сума                              | Сума документа                                                                      |                          |                               |
| Тип зв'язку                       | Вид нарахування                                                                     |                          |                               |

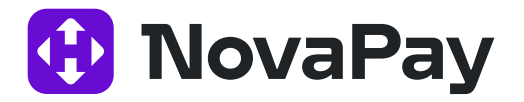

|        | D     | 13 | 14         | 25.10.2024 |             | Дивіденди | 30.09 |
|--------|-------|----|------------|------------|-------------|-----------|-------|
| CTATYC | HOMEP |    | СТВОРЕНИЙ  |            | PAX/HOK     |           |       |
| D      | 68    |    | 25.10.2024 |            | 67329000001 |           |       |
| D      | 69    |    | 25.10.2024 |            | 67329000000 |           |       |

Рис. 4. Прихована панель «Зв'язок з документами»

### Можливі статуси зарплатних відомостей:

- «Нова» відомість збережено в Бізнес-кабінеті NovaPay, можна редагувати
- «Видалена» відомість видалено в Бізнес-кабінеті. Видалити можна тільки записи в статусі «Нова».
- накладено підпис» відомість підписана першою посадовою особою. Редагування неможливе.
- «Накладено всі необхідні підписи» відомість підписана всіма посадовими особами підприємства, згідно з карткою зразків підписів.
- «Позначені на відправку» відомість готова до відправки після натискання кнопки «Відправити» та підтвердження ОТР SMS.
- «В обробці службою синхронізації» відомість була ідентифікована службою синхронізації та поставлена в чергу обробки.
- «Помилка при відправці» під час відправки виникла критична помилка. Подальша робота з відомістю неможлива. Створіть та надішліть іншу. Якщо проблема повториться, зверніться до підтримки.
- 🕞 🛛 «У процесі відправки» служба синхронізації почала вставку відомості в АБС.
- «Відхилено» відомість позначено як відхилену в АБС. Подальша обробка неможлива.
- 🮯 «В процесі обробки» відомість знаходиться в обробці на боці NovaPay.

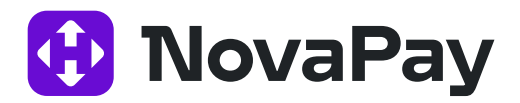

«Відправлена» – відомість успішно передано в АБС, виконуються стандартні контролі. За замовчуванням відомість передається в АБС у статусі «На обробці» для початку автоматичної обробки.

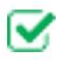

📝 «Прийнята-проведена» – зарплатну відомість повністю оброблено. Всі кошти перераховано на рахунки співробітників.

### Панель кнопок для доступу до таких дій:

- **«Створити»** Створення зарплатної відомості, автоматичний перехід до форми створення відомості. Детальніше див. нижче п. «Створення / редагування зарплатної відомості» (с. 12).
- < Iмпорт> Імпорт зарплатної відомості з файлу. Детальніше див. Нижче п. «Імпорт зарплатної відомості» (с. 28).
- **<Експорт>** (синя кнопка). Експорт всіх зарплатних відомостей списку в файл вибраного формату: dbf / xlsx / csv (завантаження файлу через браузер).
- <Підписати> Накладення ЕЦП на зазначені відомості. При цьому підписуються пов'язані платежі.
- <Зняти підпис> Зняття ЕЦП з зазначених зарплатних відомостей.
- <Відправити> Відправка зазначених зарплатних відомостей.
- <Відкликати> Відкликати вже прийняті, але ще не оброблені фінансовим сервісом відомості (дія є тільки для відомостей в статусі «прийнята»).
- <Експорт> (біла кнопка). Масовий експорт зазначених зарплатних відомостей у файл вибраного формату: dbf / xlsx / csv (завантаження файлу через браузер).
- <Друк> Формування друкованої форми зазначених зарплатних відомостей, з можливістю роздрукувати або експортувати в файл вибраного формату: dbf / xlsx / rtf. Детальніше див. нижче п. «Друк зарплатної відомості» (с. 26).
- <Видалити> Видалення зазначених зарплатних відомостей (видалити можна тільки непідписані відомості).

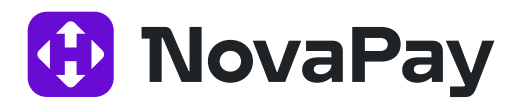

## Із записами списку зарплатних відомостей доступні такі дії:

- «Відкликати». Відкликати прийняту, але ще не оброблену фінансовим сервісом відомість (доступно, якщо відомість ще не оброблена в АБС, статус «прийнята»).
- «Копіювати». Створення нової відомості на основі наявної. Відкриється сторінка створення нової відомості з передзаповненими полями на основі скопійованої відомості.
- «Редагувати». Редагування відомості (доступно, якщо відомість ще не підписана). Відкриється сторінка зарплатної відомості для внесення необхідних змін.
- «Друк». Формування друкованої форми для зарплатної відомості. Її можна роздрукувати або експортувати у файл вибраного формату: dbf / xlsx / rtf. Детальніше див. нижче п. «Друк зарплатної відомості» (с. 28).
- «Видалити». Видалення зарплатної відомості (доступно тільки для відомостей, які ще не підписані).

#### Примітка:

- 1. Статус у списку зарплатних відомостей оновлюється автоматично з АБС, згідно з налаштованим регламентом служби синхронізації.
- 2. Відправлення зарплатних відомостей може підтверджуватися з ОТР через SMS.
- 3. Пов'язані з відомістю документи не доступні для будь-яких дій, які виконуються окремо від відомості (підписання, редагування тощо). Їх перегляд можна відключити глобальним параметром.

### 1.3 Перегляд зарплатної відомості

Переглянути зарплатну відомість можна з розділу меню **«Зарплатні проєкти» → «Історія відомостей»** – натиснути в списку на номер зарплатної відомості або дату створення / проведення відомості.

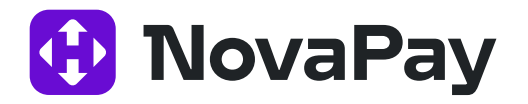

| Зарплатна відом                  | ість 56                        |                                              |                                           |                                                             |                         |                                                |                              |
|----------------------------------|--------------------------------|----------------------------------------------|-------------------------------------------|-------------------------------------------------------------|-------------------------|------------------------------------------------|------------------------------|
| Номер 5<br>документу<br>Статус Н | Ba                             | Підприємство ФОП Назар<br>Договір N40.00.000 | ова Наталя Петрівна<br>0002274 (ID: 7744) | Дата 02.12.2024<br>Черговість 56                            | валю                    | Дата 02.12.2024<br>тування                     |                              |
| Рахунок для сп                   | исання                         |                                              |                                           |                                                             |                         |                                                |                              |
| Рахунок б<br>Назва Д             | 7320000000190 UAH<br>пя виплат | IBAN UA 12 9358<br>Банк ТОВ «Нова            | 71 0000067320000000190<br>Пей»            |                                                             |                         |                                                |                              |
| Нарахування                      |                                |                                              |                                           |                                                             |                         |                                                |                              |
| Вид 3                            | nn                             |                                              |                                           | Період: 01.12.2024 - 31.12.202                              | 24                      |                                                |                              |
| Співробітники                    |                                |                                              |                                           |                                                             |                         |                                                |                              |
| н ч 1 н                          | н 10 т                         |                                              |                                           |                                                             |                         |                                                | Відображені записи 1 - 1 з 1 |
|                                  | TOBHE IM'S                     | РНОКПП (ІПН)                                 | IBAN                                      | СУМА                                                        | TE                      | РИЗНАЧЕННЯ                                     | \$                           |
| Горбах                           | а Свгеній Юрійович             | 3244600500                                   | UA 93 935871 0000067401000000440          | 10,00                                                       | 3/nл за грудень 2024 ві | д ФОП Назарова Наталя Петрівна                 |                              |
| н н 1 н                          | н 10 🔻 записів на сторінці     |                                              |                                           |                                                             |                         |                                                | Відображені записи 1 - 1 з 1 |
| Токриття відом                   | ості                           |                                              |                                           |                                                             |                         |                                                |                              |
| ума відомості 1                  | 0,00 UAH                       | Сума комісії 0,01 UAH                        |                                           | Рахунок для 67324000000420<br>зарахування<br>суми відомості | Раху<br>зара<br>сум     | нок для 67324000000420<br>кування<br>и комісії |                              |
| Зв'язані платеж                  | i                              |                                              |                                           |                                                             |                         |                                                |                              |
| CTATYC                           | НОМЕР ДОКУМЕНТУ                | ДАТА                                         | PAXYHOK                                   |                                                             | СУМА ДОКУМЕНТУ          | ТИП ЗВ'ЯЗКУ                                    | \$                           |
| D                                | 258                            | 02.12.2024                                   | 6732000000190                             |                                                             | 10,00                   | Зарплатна відомість                            |                              |
| D                                | 259                            | 02.12.2024                                   | 6732000000190                             |                                                             | 0,01                    | Комісія                                        |                              |
| сторія відомос                   | ті                             |                                              |                                           |                                                             |                         |                                                |                              |

Рис. 4. Сторінка «Зарплатні проєкти» → «Зарплатна відомість», режим перегляду

Внизу сторінки перегляду зарплатної відомості доступні такі кнопки:

- <Підписати> Накладання ЕЦП.
- **<Зняти підпис>** Зняття ЕЦП.
- <Редагувати> Редагування даних зарплатної відомості (доступно тільки для ще не підписаних відомостей).
- «Копіювати» Створити нову відомість на основі поточної відомості.
- **<Експорт>** Експортувати поточну зарплатну відомість у файл вибраного формату: dbf / xlsx / csv (завантаження файлу через браузер).
- **<Друк>** Перехід на сторінку друку зарплатної відомості.
- <Видалити> Видалення поточної відомості (доступно тільки для ще не підписаних відомостей).
- **<Відкликати>** Відкликати вже відправлену, але ще не оброблену фінансовим сервісом відомість (доступно тільки для відомостей у статусі «прийнята»).

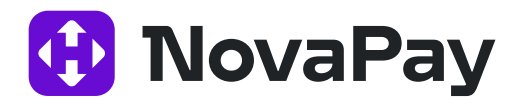

Примітка: У разі проблем під час відправки відомості в АБС на сторінці перегляду зарплатної відомості, у полі «Примітка до статусу», відобразиться інформація про помилку.

Примітка: Якщо сума відомості та пов'язаного документа відрізняються, то в деталях відомості, у блоці «Покриття відомості», виводиться попередження (червоним шрифтом).

#### 1.4 Створення / редагування зарплатної відомості

Перейти до сторінки створення зарплатної відомості можна кількома способами:

#### 1. Спосіб

З будь-якого місця сайту вибрати розділ меню **«Зарплатні проєкти» → «Створити зарплатну відомість».** 

#### 2. Спосіб

З розділу меню **«Зарплатні проєкти» → «Довідник співробітників»** – виділити співробітника та натиснути кнопку <Створити відомість>.

#### 3. Спосіб

3 розділу меню **«Зарплатні проєкти» → «Історія відомостей»** – кнопка <Створити>.

#### 4. Спосіб

З розділу меню **«Зарплатні проєкти» → «Історія відомостей»** – піктограма «Копіювати» (створення нової відомості на основі наявної).

#### 5. Спосіб

З розділу меню **«Зарплатні проєкти» → «Історія відомостей»** – натиснути на номер або дату створення / проведення відомості – натиснути кнопку <Копіювати> (створення нової відомості на основі наявної).

#### 6. Спосіб

З розділу меню **Зарплатні проекти → Історія відомостей** – натискання піктограми «Редагувати» (редагування існуючої відомості).

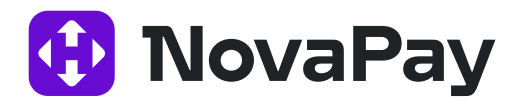

#### 7. Спосіб

З розділу меню «Зарплатні проєкти» → «Історія відомостей» – натиснути на номер або дату створення / проведення відомості – натиснути кнопку <Редагувати> (редагування наявної відомості).

#### Функціональні особливості:

- Для редагування доступні тільки непідписані відомості.
- Під час редагування зарплатної відомості, якщо було автоматично сформовано платежі та розраховано суми, оновлення даних у платежах відбудеться автоматично.
- Якщо під час створення / редагування відомості видаляються пов'язані платежі, під час збереження відомості з'являється діалогове вікно з пропозицією створити платежі, яких не вистачає (крім випадку, коли встановлено режим «Ніколи» для параметра автоматичного створення платежів).
- Для полів «Рахунок відомості», «Сума відомості», «Сума комісії», «Транзитний рахунок для покриття суми відомості», «Транзитний рахунок для покриття комісії відомості» встановлюється один із режимів автоматичного створення документів:
  - «Завжди» поля активні та обов'язкові для заповнення, за відсутності значень система повідомить про помилку в момент збереження;
  - «Ніколи» поля не обов'язкові для заповнення. Блок «Рахунок для списання» не відображається, у блоці «Покриття відомості» всі значення «Авто» (за відсутності значення це не вважається помилкою);
  - «На вимогу» поля активні, але не обов'язкові для заповнення. Якщо не заповнено хоча б одне з полів, але в діалоговому вікні після збереження відомості обрано варіант «Створити пов'язані платежі», то система попереджає про наявність помилки та повертає на сторінку редагування відомості.
- Після збереження відображається список відомостей і повідомлення про успішне створення відомості (і пов'язаних платежів, якщо вони є) із зазначенням суми та комісії.

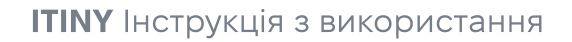

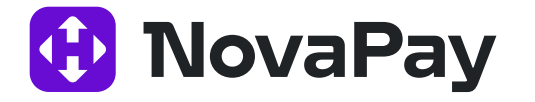

| ПОВНЕ МЯ<br>Рисура Бура Бло<br>ч ч 1 н н то записо на сторица    | носк адалити ацали<br>ок «Співробі | тники» сторінки «За<br>режим створенн | арпла <del>тні про</del> єкти» → «За<br>я / редагування                              | арплатна відомість»,<br>Вадраені заногі - 1 лі |
|------------------------------------------------------------------|------------------------------------|---------------------------------------|--------------------------------------------------------------------------------------|------------------------------------------------|
| Рис. 5. Блок «Сп                                                 | івробітники                        | и» сторінки «Зарпла<br>створення / р  | тні проєкти» → «Зарпла<br>редагування                                                | тна відомість», режим                          |
|                                                                  |                                    |                                       |                                                                                      |                                                |
|                                                                  |                                    |                                       |                                                                                      |                                                |
|                                                                  |                                    |                                       |                                                                                      |                                                |
|                                                                  |                                    |                                       |                                                                                      |                                                |
| Покриття відомості                                               |                                    |                                       | Рахунок для запачувание                                                              |                                                |
| Покриття відомості<br>Сума відомості                             | 0,00                               |                                       | Рахунок для зарахування<br>суми відомості<br>Рахунок для зарахування                 | 67324000000420                                 |
| Покриття відомості<br>Сума відомості<br>Сума комісії<br>ЗБЕРЕГТИ | 0,00                               |                                       | Рахунок для зарахування<br>суми відомості<br>Рахунок для зарахування<br>суми комісії | 67324000000420<br>67324000000420               |

Таблиця 2. Опис елементів сторінки «Зарплатні проєкти» → «Зарплатна відомість»

| Назва<br>елементу<br>Загодовок зари | Тип              | Опис                                                           | Контроль введення<br>під час створення /<br>редагування                                                                                                  | Обробка<br>помилок<br>контролю<br>введення                                                                                               |
|-------------------------------------|------------------|----------------------------------------------------------------|----------------------------------------------------------------------------------------------------|----------------------------------------------------------------------------------------------------|
| Номер<br>документа                  | Текстове<br>поле | Номер зарплатної<br>відомості. Введення<br>довільного значення | Обов'язкове для<br>заповнення.<br>Допускається введення<br>цифр, букв, символів.<br>Номер повинен бути<br>унікальним у межах<br>клієнта та поточної дати | У разі<br>порушення<br>унікальності<br>значення<br>блокується<br>збереження<br>відомості та<br>з'являється<br>відповідне<br>повідомлення |

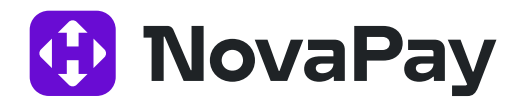

| Назва<br>елементу         | Тип       | Опис                                                                                                    | Контроль введення<br>при створенні/<br>редагуванні                                                                                                    | Обробка<br>помилок<br>контролю<br>введення                                          |
|---------------------------|-----------|----------------------------------------------------------------------------------------------------|----------------------------------------------------------------------------------------------------|-------------------------------------------------------------------------------------|
| Авто (номер<br>документа) | Прапорець | Автоматичне<br>заповнення поля<br>«Номер документа»<br>та блокування<br>введення значення<br>вручну. Номер<br>відомості<br>генерується після<br>збереження<br>відомості                           | Номер формується<br>тільки з цифр. Прозора<br>нумерація в межах дня<br>/ місяця / року, залежно<br>від налаштувань<br>користувача.<br>Генерований номер<br>унікальний для кожного<br>клієнта |                                                                                     |
| Дата                      | Календар  | Дата створення<br>зарплатної відомості<br>(за замовчуванням –<br>поточне календарне<br>число).<br>За автоматичного<br>формування дата<br>документа<br>платіжного<br>доручення буде<br>відповідною | Обов'язкове для<br>заповнення.<br>Не раніше ніж 30 днів<br>від поточної дати.<br>Не пізніше за поточну<br>дату.<br>Блокується вибір<br>некоректної дати в<br>календарі                       | Попередження<br>не передбачено.<br>Некоректне<br>введення не<br>можливе             |
| Дата<br>валютування       | Календар  | Дата виконання<br>зарплатної відомості.<br>За автоматичного<br>формування дата<br>документа<br>платіжного<br>доручення буде<br>відповідною                                                        | Обов'язкове для<br>заповнення.<br>Не пізніше за 30 днів від<br>поточної дати.<br>Не раніше за поточну<br>дату.<br>Блокується вибір<br>некоректної дати в<br>календарі                        | Попередження<br>не передбачено.<br>Некоректне<br>введення<br>значення не<br>можливе |

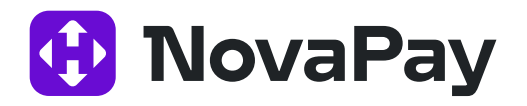

| Назва<br>елементу    | Тип                | Опис                                                                                                    | Контроль введення<br>при створенні/<br>редагуванні                                                   | Обробка<br>помилок<br>контролю<br>введення                                                                      |
|----------------------|--------------------|----------------------------------------------------------------------------------------------------|----------------------------------------------------------------------------------------------------|----------------------------------------------------------------------------------------------------|
| Черговість           | Текстове<br>поле   | Номер документа в<br>черзі на обробку в<br>платіжній системі.<br>Кошти з транзитного<br>рахунку будуть<br>списуватися<br>відповідно до цієї<br>послідовності     | Для введення доступні<br>тільки цифри.<br>Унікальний номер у<br>межах місяця та клієнта              | Якщо такий<br>номер у черзі<br>вже існує,<br>виводиться<br>повідомлення<br>про помилку                          |
| Авто<br>(черговість) | Прапорець          | Автоматичне<br>заповнення поля<br>«Черговість»,<br>блокується введення<br>значення вручну.<br>Крок нумерації<br>залежить від<br>налаштувань<br>платіжної системи | Тільки цифри.<br>Унікальний номер у<br>межах місяця та клієнта.<br>Лічильник обнуляється<br>щомісяця |                                                                                                    |
| Підприємство         | Вибір зі<br>списку | Перелік<br>підприємств,<br>пов'язаних із<br>користувачем                                                                                                    | Обов'язкове для<br>заповнення                                                                        | Повідомлення<br>про необхідність<br>обов'язково<br>обрати<br>значення.<br>Блокується<br>збереження<br>відомості |
| Договір              | Вибір зі<br>списку | Вибір договору на<br>обслуговування<br>зарплатного проєкту                                                                                                    | Обов'язкове для<br>заповнення                                                                        | Повідомлення<br>про необхідність<br>обов'язково<br>обрати<br>значення.<br>Блокується<br>збереження<br>відомості |

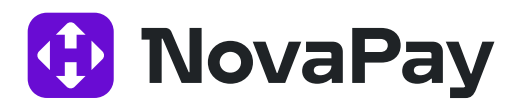

| Назва<br>елементу                 | Тип                | Опис                                                                                                    | Контроль введення<br>при створенні/<br>редагуванні                                                                                                  | Обробка<br>помилок<br>контролю<br>введення                                                                                    |
|-----------------------------------|--------------------|----------------------------------------------------------------------------------------------------|----------------------------------------------------------------------------------------------------|----------------------------------------------------------------------------------------------------|
| Блок «Рахунок                     | для списання       | »                                                                                                    | a                                                                                                    |                                                                                                    |
| Рахунок<br>відомості              | Вибір зі<br>списку | Перелік рахунків<br>підприємства у<br>валюті відомості,<br>доступних для<br>списання та не<br>заарештованих | Залежить від<br>встановленого режиму<br>створення пов'язаних<br>платежів ЗКП:<br>«Завжди» – поле<br>обов'язкове для<br>заповнення;<br>«На вимогу» – | Якщо поле<br>обов'язкове,<br>повідомлення<br>про необхідність<br>обрати<br>значення,<br>блокується<br>збереження<br>відомості |
|                                   |                    |                                                                                                    | необов'язкове поле;<br>«Ніколи»— блок<br>«Рахунок для списання»<br>відсутній у формі                                                                |                                                                                                    |
| IBAN                              | Текстовий<br>напис | Рахунок відомості у<br>форматі IBAN                                                                         | Автоматичне<br>формування                                                                                                    |                                                                                                    |
| Валюта<br>(рахунок<br>відомості)  | Текстовий<br>напис | Валюта рахунку<br>відомості                                                                                 | Автоматичне<br>формування                                                                                                    |                                                                                                    |
| Назва<br>(рахунок<br>відомості)   | Текстовий<br>напис | Назва підприємства<br>власника рахунку                                                                      | Автоматичне<br>формування                                                                                                    |                                                                                                    |
| Банк (рахунок<br>відомості)       | Текстовий<br>напис | Назва банку / філії, у<br>якому відкрито<br>рахунок                                                         | Автоматичне<br>формування                                                                                                    |                                                                                                    |
| Залишок<br>(рахунок<br>відомості) | Текстовий<br>напис | Підтверджений<br>залишок за<br>рахунком                                                                     | Автоматичне<br>формування                                                                                                    |                                                                                                    |
| Блок «Нарахува                    | «кння»             | *                                                                                                    | ×                                                                                                    |                                                                                                    |
| Вид                               | Вибір зі<br>списку | Вибір виду<br>нарахування<br>(наприклад, оклад,<br>аванс, премія тощо)                                      | Довідник за<br>замовчуванням містить<br>поширені значення<br>видів нарахувань і<br>синхронізується з АБС                                            |                                                                                                    |

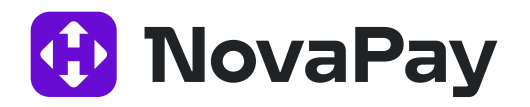

| Назва<br>елементу | Тип        | Опис                                                                                                    | Контроль введення<br>при створенні/<br>редагуванні                                                                                                    | Обробка<br>помилок<br>контролю<br>введення                                                               |
|-------------------|------------|----------------------------------------------------------------------------------------------------|----------------------------------------------------------------------------------------------------|----------------------------------------------------------------------------------------------------|
| Період            | Календар   | Вибір періоду для<br>виду нарахування<br>(наприклад, Аванс за<br>період з<br>01.09.2016 по<br>30.09.2016 або за<br>місяць) | Не більше ніж 1 рік                                                                                                    | Якщо вид<br>нарахування<br>передбачає<br>обов'язкове<br>зазначення<br>періоду,<br>повідомлення<br>про це |
| Блок «Покриття    | відомості» |                                                                                                    |                                                                                                    |                                                                                                    |
| Сума відомості    | поле       | Загальна сума<br>відомості                                                                                                 | 10 знаків цілої частини,<br>2 знаки дробової<br>частини, роздільник<br>крапка або кома, інші<br>символи заборонено.<br>Залежить від<br>встановленого режиму<br>створення пов'язаних<br>платежів:<br>«Завжди» – поле<br>обов'язкове для<br>заповнення;<br>«На вимогу» – не<br>обов'язкове поле;<br>«Ніколи» – значення<br>завжли «Авто» | Помилка про<br>некоректність<br>значення, якщо<br>його заповнено<br>вручну                               |

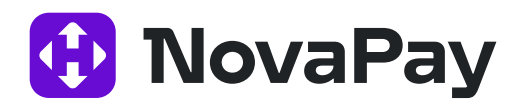

| Назва<br>елементу | Тип              | Опис                                                                                                    | Контроль введення<br>при створенні/<br>редагуванні                                                                                                    | Обробка<br>помилок<br>контролю<br>введення                                 |
|-------------------|------------------|----------------------------------------------------------------------------------------------------|----------------------------------------------------------------------------------------------------|----------------------------------------------------------------------------|
| Сума комісії      | Текстове<br>поле | Значення суми<br>комісії буде<br>розраховано<br>автоматично в<br>момент збереження<br>відомості. За<br>необхідності<br>попередньо (до<br>збереження<br>відомості)<br>побачити комісію з<br>поточної суми<br>відомості<br>скористайтеся<br>кнопкою . Якщо<br>після розрахунку<br>комісії змінюється<br>сума відомості<br>(наприклад,<br>видаляються або<br>додаються рядки<br>відомості), то поле<br>«Сума комісії»<br>очищається до<br>натискання кнопки<br>або до<br>збереження<br>відомості. | Автоматичне<br>формування з АБС або<br>10 знаків цілої частини,<br>2 знаки дробової<br>частини, роздільник<br>крапка або кома, інші<br>символи заборонено.<br>Автоматичне<br>формування після<br>збереження відомості<br>залежить від режиму<br>створення пов'язаних<br>платежів:<br>«Завжди» — поле<br>обов'язкове для<br>заповнення;<br>«На вимогу» — не<br>обов'язкове поле;<br>«Ніколи» — значення<br>завжди «Авто» | Помилка про<br>некоректність<br>значення, якщо<br>його заповнено<br>вручну |
|                   | 3                | На суму комісії буде<br>запропоновано<br>створити документ.                                                                                                    |                                                                                                    |                                                                            |

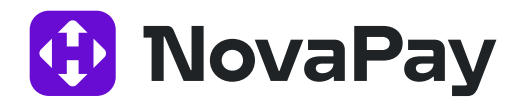

| Назва<br>елементу                                       | Тип              | Опис                                                                                                    | Контроль введення<br>при створенні/<br>редагуванні                                                                                                    | Обробка<br>помилок<br>контролю<br>введення                                                |
|---------------------------------------------------------|------------------|----------------------------------------------------------------------------------------------------|----------------------------------------------------------------------------------------------------|-------------------------------------------------------------------------------------------|
| Транзитний<br>рахунок для<br>покриття суми<br>відомості | Текстове<br>поле | Рахунок буде<br>визначено<br>автоматично (з АБС).<br>Використовується<br>під час створення<br>пов'язаних платежів<br>(кредит) | Можливі значення:<br>цифри, букви, латинські<br>символи (крім<br>системних).<br>Залежить від<br>встановленого режиму<br>створення документів:<br>«Завжди» – поле<br>обов'язкове для<br>заповнення;<br>«На вимогу» – не<br>обов'язкове поле;<br>«Ніколи» – значення<br>завжди «Авто» | Попередження<br>про<br>некоректність<br>введення, якщо<br>значення<br>заповнено<br>вручну |
| Транзитний<br>рахунок для<br>покриття суми<br>комісії   | поле             | Використовується<br>під час створення<br>пов'язаних платежів<br>(кредит)                                                      | Можливі значення:<br>цифри, букви, латинські<br>символи (крім<br>системних).<br>Залежить від<br>встановленого режиму<br>створення документів:<br>«Завжди» – поле<br>обов'язкове для<br>заповнення;<br>«На вимогу» – не<br>обов'язкове поле;<br>«Ніколи» – значення<br>завжди «Авто» | Попередження<br>про<br>некоректність<br>введення, якщо<br>значення<br>заповнено<br>вручну |
| Блок «Співробіт                                         | ники»            |                                                                                                    |                                                                                                    |                                                                                           |

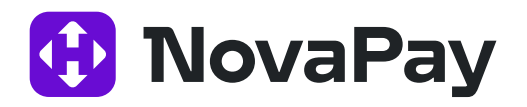

| Назва<br>елементу                               | Тип    | Опис                                                                                                    | Контроль введення<br>при створенні/<br>редагуванні                              | Обробка<br>помилок<br>контролю<br>введення                                                                                   |
|-------------------------------------------------|--------|----------------------------------------------------------------------------------------------------|---------------------------------------------------------------------------------|----------------------------------------------------------------------------------------------------|
| Кнопка<br><Додати>                              | Кнопка | Відкривається<br>робоче вікно зі<br>списком<br>співробітників за<br>обраним договором і<br>можливістю пошуку<br>в цьому списку за ПІБ<br>та ІПН (пошук за<br>першими трьома<br>введеними<br>символами).<br>Доступний<br>мультивибір. Записи<br>необхідних<br>співробітників<br>позначаються<br>прапорцем і<br>включаються до<br>відомості кнопкою<br><Додати>.<br>Співробітники<br>додаються до<br>відомості з нульовою<br>сумою | Пошук співробітника в<br>межах обраного<br>договору ЗП у заголовку<br>відомості | Повідомлення<br>за некоректного<br>пошукового<br>значення.<br>Повідомлення<br>за відсутності<br>співробітника в<br>довіднику |
| Кнопка<br><Додати всіх><br>Кнопка<br><Видалити> | Кнопка | Додавання до<br>відомості всіх<br>активних<br>співробітників за<br>обраним договором.<br>Співробітники<br>додаються до<br>відомості з<br>нульовими сумами<br>Видалення з<br>відомості зазначених<br>співробітників                                                                                                    |                                                                                 |                                                                                                    |
| Кнопка<br><Видалити<br>всіх>                    | Кнопка | Очищення таблиці<br>співробітників                                                                                                    | Потрібне додаткове<br>підтвердження дії                                         | Діалогове вікно<br>підтвердження                                                                                             |

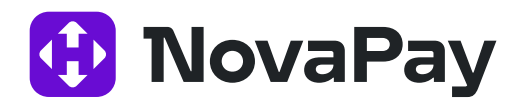

| Назва<br>елементу       | Тип                | Опис                                                                                                    | Контроль введення<br>при створенні/<br>редагуванні                                                                                         | Обробка<br>помилок<br>контролю<br>введення                                                                                  |
|-------------------------|--------------------|----------------------------------------------------------------------------------------------------|----------------------------------------------------------------------------------------------------|----------------------------------------------------------------------------------------------------|
| Кнопка<br><Імпорт>      | Кнопка             | Імпорт співробітників<br>з файлу. Можливі<br>формати файлу: xls /<br>xlsx, csv, dbf                                                                                                    | Поле «Сума» у файлі<br>імпорту обов'язкове.<br>Контролюється, чи<br>допустимий формат в<br>імпортованого файлу,<br>опис наведено в табл. 6 | Помилкові<br>рядки<br>пропускаються,<br>наприкінці<br>виводиться<br>повідомлення<br>про кількість<br>завантажених<br>рядків |
| •                       | Кнопка             | Вивантажує приклад<br>файлу для імпорту за<br>поточними даними з<br>грида співробітників.<br>Якщо грид порожній,<br>то вивантажується<br>порожній файл із<br>заголовком                                              |                                                                                                    |                                                                                                    |
| Пошук<br>співробітників | Текстовий<br>напис | Можливість пошуку<br>співробітників за ПІБ,<br>ІПН, IBAN                                                                                                    |                                                                                                    |                                                                                                    |
| Призначення             | Текстовий<br>напис | Призначення для<br>платежів, що<br>надійдуть на рахунки<br>отримувачів.<br>Формується<br>автоматично з блоку<br>нарахування та<br>спільне для усіх<br>рядків. Є можливість<br>змінювати та<br>додавати<br>інформацію |                                                                                                    |                                                                                                    |

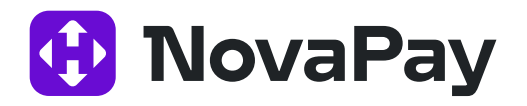

| Назва<br>елементу | Тип                     | Опис                                                                                                    | Контроль введення<br>при створенні/<br>редагуванні                                                                          | Обробка<br>помилок<br>контролю<br>введення             |
|-------------------|-------------------------|----------------------------------------------------------------------------------------------------|----------------------------------------------------------------------------------------------------|--------------------------------------------------------|
| ΠΕΡΕΒΙΡИΤИ        | Кнопка                  | Перевіряє<br>коректность типов<br>даних і формата,<br>наприклад щоб<br>рахунок був в<br>форматі IBAN і вірна<br>кількість цифр, IПН<br>повинен мати 10<br>цифр, ПІБ повинен<br>мати букви, а не<br>цифри і спец.<br>символи. По<br>рахункам відкритим<br>в ТОВ Новапей<br>власник рахунку в<br>відповідає ІПН в<br>відомості, рахунок не<br>закритий є в системі.<br>Перевірка<br>співробітників на<br>унікальность по ІПН. | При натисканні<br>видається помилка<br>валідації і є можливість<br>завантажити файл з<br>протоколом помилок в<br>Excel файл | Повідомлення<br>помилка<br>валідації<br>співробітників |
| Позиції зарплаті  | ної відомості (т        | габлиця даних блоку                                                                                                    |                                                                                                    |                                                        |
| Повне ім'я        | л<br>Текстовий<br>напис | Прізвище Ім'я По<br>батькові<br>співробітника                                                                                                    | Автоматичне<br>формування при<br>додаванні співробітника<br>з довідника                                                     |                                                        |
| INH               | Текстовий<br>напис      | Ідентифікаційний<br>податковий номер<br>співробітника                                                                                                    | Автоматичне<br>формування при<br>додаванні співробітника<br>з довідника                                                     |                                                        |
| IBAN              | Текстовий<br>напис      | IBAN рахунку<br>співробітника                                                                                                    | Автоматичне<br>формування при<br>додаванні співробітника<br>з довідника                                                     |                                                        |

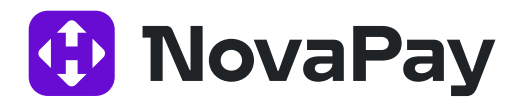

| Назва<br>елементу        | Тип                | Опис                                                                                                    | Контроль введення<br>при створенні/<br>редагуванні                                                                                                    | Обробка<br>помилок<br>контролю<br>введення            |
|--------------------------|--------------------|----------------------------------------------------------------------------------------------------|----------------------------------------------------------------------------------------------------|-------------------------------------------------------|
| Сума                     | Текстовий<br>напис | Сума нарахування                                                                                                    | 10 знаків цілої частини,<br>2 знаки дробової<br>частини, роздільник<br>крапка або кома, інші<br>символи заборонено.<br>Автоматичне<br>формування на основі<br>значення, введеного в<br>поле «Сума» | Повідомлення,<br>що значення<br>введено<br>некоректно |
| Видалити                 | Піктограма<br>🔗    | Видалення запису<br>співробітника зі<br>списку позицій<br>відомості                                                                       |                                                                                                    |                                                       |
| Інформаційні<br>елементи |                    | Загальна кількість<br>записів, кількість<br>записів, що<br>виводяться на одну<br>сторінку, кількість<br>сторінок.                         |                                                                                                    |                                                       |
| Блок «Пов'язан           | і платежі» (до     | датковий інформаційн                                                                                                    | ий блок)                                                                                                    |                                                       |
| Пов'язані<br>платежі     | Текстовий<br>напис | Інформація про<br>пов'язаних платежах.<br>При збереженні<br>система автоматично<br>пропонує створити<br>або оновити<br>пов'язані платежі. |                                                                                                    |                                                       |
| Видалити                 | Піктограма<br>🥝    | Можливість<br>видалити платіж.                                                                                                    |                                                                                                    |                                                       |

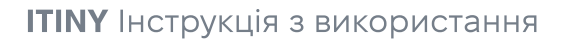

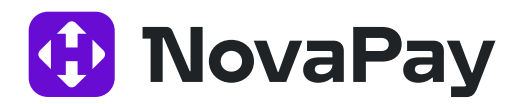

| Назва<br>елементу                   | Тип                | Опис                                                                                                    | Контроль введення<br>при створенні/<br>редагуванні | Обробка<br>помилок<br>контролю<br>введення |
|-------------------------------------|--------------------|----------------------------------------------------------------------------------------------------|----------------------------------------------------|--------------------------------------------|
| Блок «Історія в                     | зідомості» (до,    | датковий інформаційний                                                                                                    | і блок)                                            |                                            |
| Історія<br>відомості                | Текстовий<br>напис | Дата, час, статус,<br>коментар                                                                                                    |                                                    |                                            |
| Кнопка<br><3берегти>                | Кнопка             | Збереження<br>відомості. Після<br>збереження<br>відображається<br>список відомостей і<br>повідомлення про<br>успішне створення<br>відомості (і<br>пов'язаних платежів,<br>якщо вони є) із<br>зазначенням суми та<br>комісії                                        |                                                    | Діалогове вікно<br>підтвердження           |
| Кнопка<br><Зберегти і<br>підписати> | Кнопка             | Накладення<br>необхідних підписів і<br>збереження<br>відомості. Після<br>збереження<br>відображається<br>список відомостей і<br>повідомлення про<br>успішне створення<br>відомості (і<br>пов'язаних платежів,<br>якщо вони є) із<br>зазначенням суми та<br>комісії |                                                    | Діалогове вікно<br>підтвердження           |

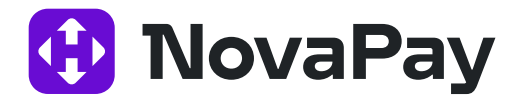

#### 1.5 Друк зарплатної відомості

Перейти до сторінки друку зарплатної відомості можна кількома способами:

#### 1. Спосіб

З розділу меню **«Зарплатні проєкти» → «Історія відомостей»** – кнопка <Друк> на панелі дій (масовий друк зазначених відомостей).

#### 2. Спосіб

З розділу меню **«Зарплатні проєкти» → «Історія відомостей»** – піктограма <Друк> у таблиці даних (друк конкретної відомості).

#### 3. Спосіб

З розділу меню **«Зарплатні проєкти» → «Історія відомостей»** – натиснути на номер або дату створення / проведення відомості – натиснути кнопку <Друк> (друк поточної відомості).

На панелі «Фільтр» сторінки «Зарплатні проєкти» → «Друк зарплатної відомості» можна обрати параметр для сортування даних у списку. Для цього поставте позначку біля одного з полів: повне ім'я (ПІБ), ІПН або сума нарахування. Доступний вибір тільки одного з параметрів.

| овня > Зарллятні проекти > Друк зарллятної відомості | 2024 🕑 30              |
|------------------------------------------------------|------------------------|
| Фільтр 🔺                                             | Очисти                 |
| Сортужания 💿 Повне ім'я 🔿 ІПН 🔿 Сума                 |                        |
| ЗАСТОСИВАТИ ОЧИСТИТИ ЗА ЗАМОВЧЕННЯМ                  | ЗБЕРЕТТИ ЗА ЗАМОВЧЕННЯ |

Рис. 8. Панель «Фільтр» сторінки «Зарплатні проєкти» → «Друк зарплатної відомості»

На основі фільтрів автоматично формується та виводиться на екран друкована форма.

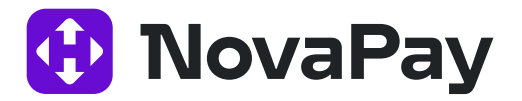

Друкована форма зарплатної відомості містить такі реквізити:

- Реквізити підприємства (назва, ЄДРПОУ, рахунок ІВАΝ, надавач платіжних послуг).
- Реквізити відомості (номер, дата, вид нарахування, період нарахування).
- Список позицій відомості (номер за порядком, отримувач, код отримувача, рахунок отримувача, надавач платіжних послуг отримувача, сума, валюта, призначення).
- Підсумок (Загальна сплачена сума відомості, валюта відомості, сума комісії, валюта комісії).
- Блок підписантів: (якщо відомість в статусі «Нова» дата та час) підписи платника, підписана за допомогою ЕЦП дата / час підписання.
- Поточний статус обробки відомості (дата, час, статус).

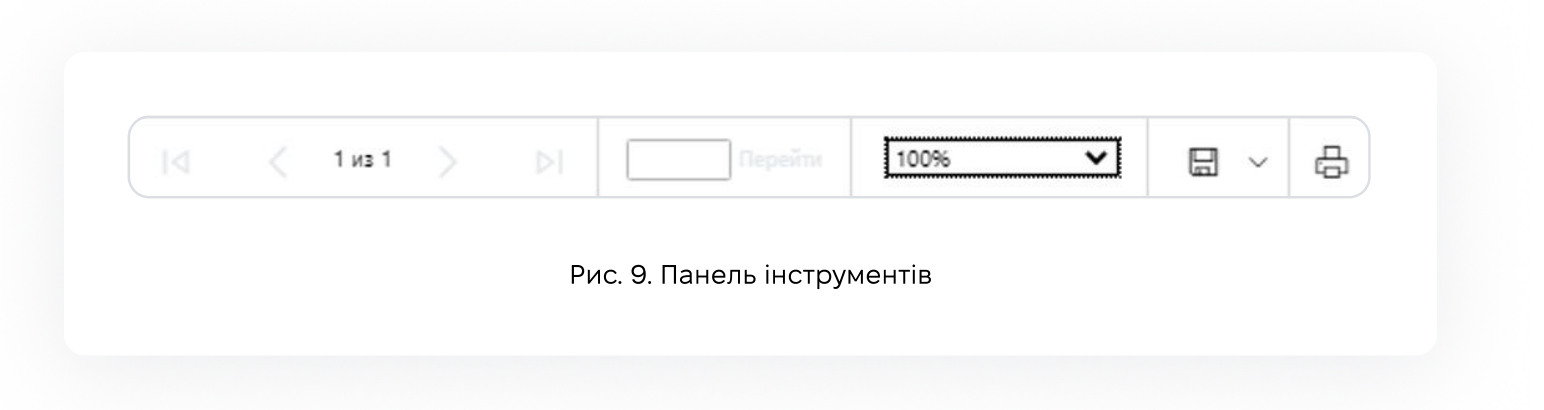

Через панель інструментів (Рис. 9) можна виконати такі дії:

- Експортувати відомість (доступні формати: Excel, PDF, Word): натиснути кнопку та обрати в списку потрібний формат файлу.
- Роздрукувати відомість Натиснути кнопку відкриється стандартне вікно налаштування друку.
- Налаштувати масштаб відображення Щоб збільшити або зменшити виберіть потрібну установку в поле 100%

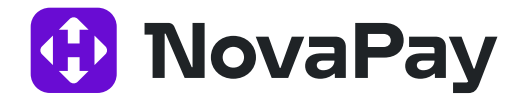

#### 1.6 Імпорт зарплатної відомості

Детально про імпорт зарплатної відомості див. окремий документ «Manual\_UserCorp\_Зарплатний проект\_ImportExport\_V2.32.0\_UA».

#### 1.7 Перегляд довідника співробітників

Функціональні особливості:

- У довіднику відображаються всі співробітники підприємства, які створені бухгалтером.
- У довіднику співробітників присутня інформація про статус співробітника щодо пов'язаного ЗП (активний договір на картковому рахунку і зв'язок з договором на обслуговування ЗП підприємства).
- Співробітник може мати зв'язок з одним або декількома зарплатними проєктами та мати різні статуси щодо різних зарплатних проєктів.

Перейти до довідника співробітників можна з будь-якого місця сайту через розділ меню **«Зарплатні проєкти» → «Довідник співробітників»**.

| оловна > Зарпла | пні проекти > Довідник співробітників |     |              | Xos<br>2024 |
|-----------------|---------------------------------------|-----|--------------|-------------|
| Фільтр 🔺        |                                       |     |              |             |
| Підл            | риємство Всі підприємства             | ×   | IM'R         |             |
| До              | говір ЗКП Всі договори                | • 0 | РНОКПП (ІПН) |             |

Рис. 10. Панель «Фільтр» сторінки «Зарплатні проєкти» → «Довідник співробітників»

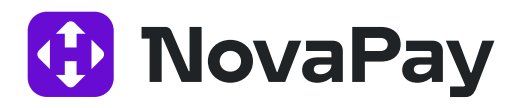

Панель «Фільтр» сторінки «Зарплатні проєкти» → «Довідник співробітників» містить такий набір полів:

• Підприємство (випадний список; вибір підприємства, до якого належить співробітник, можна вибрати значення «Всі клієнти» або «Без клієнта»);

Примітка: Якщо в полі «Підприємство» обрати значення «Без підприємства», відображаються тільки ті співробітники, у яких немає жодної зв'язку з підприємством і які були створені поточним користувачем.

Якщо в полі «Підприємство» вибрано значення «Без підприємства», поле «Договір ЗКП» заповнюється автоматично значенням «Без договору».

- Ім'я (текстове поле, повне значення або певна частина імені, прізвища та по батькові співробітника);
- ІПН (текстове поле, повне значення або певна частина);
- Договір ЗКП (вибір одного зарплатного договору або значення «Всі договори» або «Без договору»);

Примітка: Якщо обрати опції «Всі договори» або «Без договору», колонки «Статус» і «Рахунок» в таблиці не відображаються та відповідні елементи у фільтрі заблоковано (оскільки в одного співробітника можуть бути різні статуси в межах різних договорів);

- Статус (мультивибір зі списку);
- Видимість (можливі варіанти: Все, Відомі, Приховані, Віддалені).

| СТВОРИТИ ІМПОРТ | ЕКСПОРТ СТВОРИТИ ВІДОМІСТЬ ЗМІНИТИ ВИДИМІСТЬ |               |                            | О Оновити                       |
|-----------------|----------------------------------------------|---------------|----------------------------|---------------------------------|
| н н 1 2 н н     | 10 ¥                                         |               |                            | Відображені записи 11 - 13 з 13 |
|                 | TOBHE IM'S                                   | PHORNIN (INH) | IDAN                       | 0                               |
|                 | Сердечний Сергій Вікторович                  | 3041214170    | UA 68 334851 0000026208116 | Ø                               |
|                 | Сердечний Сергій Вікторович                  | 3103114025    | UA 17 334851 0000026209116 | 2                               |
|                 | Фінагін Юрій Борисович                       | 3188109536    | UA 86 935871 0000067404000 | Ø                               |

Рис. 11. Таблиця сторінки «Зарплатні проєкти» → «Довідник співробітників»

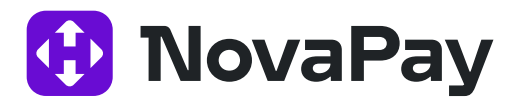

Таблиця 3. Опис елементів таблиці сторінки «Зарплатні проєкти» → «Довідник співробітників»

| Назва елементу    | Опис                                                                                                    | Можливість<br>сортування | Дія/перехід                                     |
|-------------------|----------------------------------------------------------------------------------------------------|--------------------------|-------------------------------------------------|
| Поля за замовчува | нням                                                                                                    |                          |                                                 |
| Повне ім'я        | ПІБ співробітника                                                                                              | +                        | Перехід до<br>перегляду анкети<br>співробітника |
| INH               | Ідентифікаційний податковий номер<br>співробітника                                                             | +                        |                                                 |
| Паспортні дані    | Серія і номер, день, місяць і рік<br>видачі, організація і місце видачі<br>посвідчення особи співробітника     | +                        |                                                 |
| Видимість         | Налаштування відображення записи<br>про співробітника в довіднику.<br>Можливі значення: Видимий,<br>Прихований | +                        |                                                 |
| IBAN              | Рахунок в форматі IBAN                                                                                         | +                        |                                                 |

## Стану видимості співробітників:

- Прихований співробітник, позначений як «прихований», за замовчуванням відсутній у списку співробітників, його не можна включити до зарплатної відомості.
- Видимий співробітник, позначений як «видимий», за замовчуванням є в списку співробітників, його можна включити до зарплатної відомісті.

### Панель кнопок надає доступ до наступних дій:

- **«Створити»** Створення співробітника.
- <**Імпорт>** Імпорт співробітників із файлу (допустимі формати файлу: xls / xlsx, csv, dbf).
- **<Експорт>** (синя кнопка). Експорт усіх співробітників списку до файлу вибраного формату: dbf / xlsx / csv (завантаження файлу через браузер).

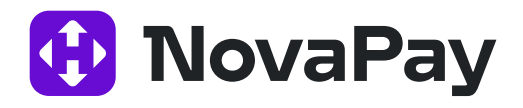

- **<Експорт>** (біла кнопка). Масовий експорт зазначених співробітників до файлу вибраного формату: dbf / xlsx / csv (завантаження файлу через браузер).
- **«Створити відомість»** Створення зарплатної відомості. Докладніше див. п. «Створення / редагування зарплатної відомості» (с. 12).
- <Змінити видимість> Налаштування видимості співробітників. Виділіть записи співробітників, для яких слід змінити видимість. Виберіть у меню кнопки «Змінити видимість» необхідний режим (Рис. 12): Приховати / Показати / Видалити / Відновити.

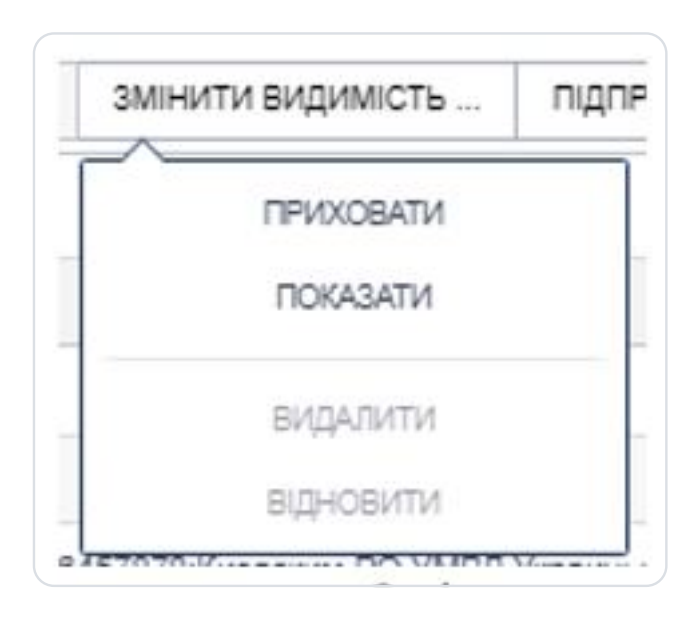

Рис. 12 Меню кнопки «Змінити видимість»

# Із записами списку співробітників доступні такі дії:

«Редагувати». Редагування даних співробітника. Відкриється анкета співробітника для внесення необхідних змін.

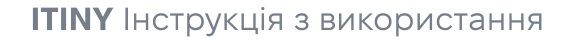

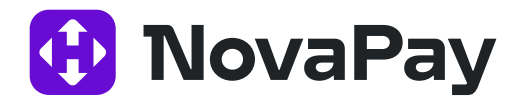

#### 1.8 Перегляд анкети співробітника

Перйти до анкети співробітника можна кількома способами:

#### 1. Спосіб

З розділу меню **«Зарплатні проєкти» → «Довідник співробітників»** – натиснути на «Повне ім'я» співробітника в табличному списку довідника.

#### 2. Спосіб

З розділу меню **«Зарплатні проєкти» → «Довідник співробітників»** – натиснути на піктограму «Редагувати».

#### 1.9 Створення/редагування анкети співробітника

Перейти до сторінки створення / редагування анкети співробітника можна декількома способами:

#### 1. Спосіб

3 розділу меню **«Зарплатні проєкти» → «Довідник співробітників»** – кнопка <Створити> на панелі дій.

#### 2. Спосіб

З розділу меню **«Зарплатні проєкти» → «Довідник співробітників»** – натиснути на «Повне ім'я» співробітника в табличному списку довідника – натиснути кнопку <Редагувати> (редагування даних наявного співробітника).

#### 3. Спосіб

З розділу меню «Зарплатні проєкти» → «Довідник співробітників» – натиснути на піктограму «Редагувати» (редагування даних наявних співробітника).

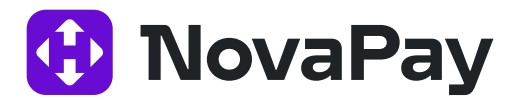

| нкета Рахунки       |                                                                       |      |
|---------------------|-----------------------------------------------------------------------|------|
| Прізвище *          |                                                                       |      |
| Im's *              |                                                                       |      |
| По батькові         |                                                                       |      |
| РНОКПП (ІПН) *      |                                                                       |      |
| т назад далі 🕨      | SREPETM ROE                                                           |      |
|                     |                                                                       |      |
|                     |                                                                       |      |
|                     |                                                                       |      |
| Рис. 13. Сторін     | іка «Зарплатні проєкти» → «Анкета співробітника», вкладка «Анкета»    |      |
|                     |                                                                       |      |
|                     |                                                                       |      |
|                     |                                                                       |      |
|                     |                                                                       |      |
|                     |                                                                       |      |
|                     |                                                                       |      |
|                     |                                                                       |      |
| Aurata minofituura  | 0 93                                                                  | fiz. |
| кота Рахунки        |                                                                       |      |
|                     |                                                                       |      |
|                     |                                                                       | _    |
| назад даля >        | SEFFETTURES                                                           |      |
|                     |                                                                       |      |
|                     |                                                                       |      |
|                     |                                                                       |      |
| 1с. 14. Сторінка «З | арплатні проєкти» → «Анкета співробітника», вкладка «Рахунки» – додат | И    |
|                     |                                                                       |      |
|                     | спвроотнику додатковии зв'язок із підприємством                       |      |
|                     |                                                                       |      |
|                     |                                                                       |      |
|                     |                                                                       |      |
|                     |                                                                       |      |
|                     |                                                                       |      |

| Анкета Рахунки       |                         |            |
|----------------------|-------------------------|------------|
| Підприємство         | Виберіть підприємство 💌 |            |
| Договір ЗКП          | * 0                     |            |
| IBAN                 |                         |            |
| 🔋 ВИДАЛИТИ РЕКВІЗИТИ |                         |            |
| 🗃 додати реквізити   |                         |            |
| 🖌 назад              | далі 🕨                  | ЗБЕРЕТИ ВС |

Рис. 15. Сторінка «Зарплатні проєкти» → «Анкета співробітника», вкладка «Рахунки» – видалити зв'язок співробітника з підприємством

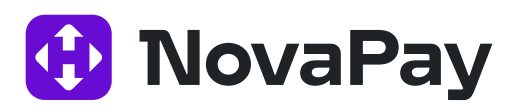

#### Таблиця 4. Опис елементів сторінки «Зарплатні проєкти» → «Анкета співробітника»

| Назва елементу  | Тип    | Опис / Дія                             | Контроль введення                                                                                                    | Обробка<br>помилок                                                                                                    |
|-----------------|--------|----------------------------------------|----------------------------------------------------------------------------------------------------|----------------------------------------------------------------------------------------------------|
| [Назад]         | Кнопка | Перехід на попередню<br>вкладку анкети |                                                                                                    |                                                                                                    |
| [Далі]          | Кнопка | Перехід на наступну<br>вкладку анкети  |                                                                                                    |                                                                                                    |
| [Зберегти всі]  | Кнопка | Зберегти анкету<br>співробітника       |                                                                                                    | Повідомлення<br>, що<br>обов'язкові<br>поля не<br>заповнено                                                                 |
| Вкладка «Анкета | »      |                                        |                                                                                                    | -                                                                                                    |
| Прізвище        | поле   | Прізвище співробітника                 | Обов'язкове для<br>заповнення.<br>Перевірка кодування<br>(латиниця в кирилиці<br>та навпаки, наявність<br>інших знаків, крім<br>букв кирилиці /<br>латиниці).<br>Якщо більшість букв<br>написано латиницею,<br>не можна ввести<br>букву кирилицею та<br>навпаки.<br>Також відключено<br>можливість введення<br>будь-якого символа,<br>крім дефіса «-» та<br>апострофа «'» | Повідомлення<br>про<br>необхідність<br>заповнити<br>поле.<br>Повідомлення<br>про<br>некоректність<br>даних, що<br>вводяться |

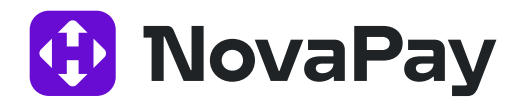

| Назва елементу | Тип  | Опис/Дія                     | Контроль введення                                                                                                    | Обробка<br>помилок                                                                                                    |
|----------------|------|------------------------------|----------------------------------------------------------------------------------------------------|----------------------------------------------------------------------------------------------------|
| Ім'я           | поле | Ім'я співробітника           | Обов'язкове для<br>заповнення.<br>Перевірка кодування<br>(латиниця в кирилиці<br>та навпаки, наявність<br>інших знаків, крім<br>букв кирилиці /<br>латиниці).<br>Якщо більшість букв<br>написано латиницею,<br>не можна ввести<br>букву кирилицею та<br>навпаки.<br>Також відключено<br>можливість введення<br>будь-якого символа,<br>крім дефіса «-» та<br>апострофа «'» | Повідомлення<br>про<br>необхідність<br>заповнити<br>поле.<br>Повідомлення<br>про<br>некоректність<br>даних, що<br>вводяться |
| По батькові    | поле | По батькові<br>співробітника | Необов'язкове для<br>заповнення, якщо НЕ<br>встановлено<br>прапорець<br>«Резидент».<br>Перевірка кодування<br>(латиниця в кирилиці<br>та навпаки, наявність<br>інших знаків, крім<br>букв кирилиці /<br>латиниці).<br>Якщо більшість букв<br>написано латиницею,<br>не можна ввести<br>букву кирилицею та<br>навпаки.                                                     | Повідомлення<br>про<br>необхідність<br>заповнити<br>поле.<br>Повідомлення<br>про<br>некоректність<br>даних, що<br>вводяться |

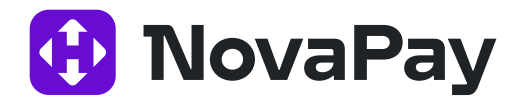

| Назва елементу                    | Тип                | Опис/Дія                                                                     | Контроль введення                                                                                                    | Обробка<br>помилок                                                                                        |
|-----------------------------------|--------------------|------------------------------------------------------------------------------|----------------------------------------------------------------------------------------------------|----------------------------------------------------------------------------------------------------|
|                                   |                    |                                                                              | Також відключено<br>можливість введення<br>будь-якого символа,<br>крім дефіса «-» та<br>апострофа «'»                                                                                                    |                                                                                                    |
| РНОКПП                            | Текстове<br>поле   | Ідентифікаційний<br>податковий номер<br>співробітника                        | Обов'язкове для<br>заповнення.<br>Можна ввести тільки<br>цифри (9–10 цифр).<br>Перевірка – сума або<br>9–10 нулів:<br>для резидентів<br>(відмова з релігійних<br>причин)<br>«0000000000» (10<br>цифр);<br>для нерезидентів<br>«000000000» (9 цифр) | Повідомлення<br>про<br>необхідність<br>заповнити<br>поле.<br>Повідомлення<br>про<br>невалідність<br>даних |
| Вкладка «Рахунк                   | N»                 |                                                                              | 5 55 955 955                                                                                                    | 10/200                                                                                                    |
| Відображається п<br>отримувати ЗП | ерелік пов'яза     | аних підприємств / договор                                                   | ів / рахунків, за якими фі                                                                                                    | з. особа може                                                                                             |
| ДОДАТИ РЕКВІЗИТИ                  | Кнопка             | У разі натискання<br>кнопки відкриваються<br>поля для введення<br>інформації |                                                                                                    |                                                                                                    |
| Видалити реквізити                | Кнопка             | Видалити зв'язок<br>співробітника з<br>обраним рахунком                      | Обов'язкова<br>наявності зв'язку<br>співробітника з<br>рахунком. Не можна<br>видалити зв'язок<br>співробітника з<br>рахунком, якщо в<br>нього більше немає<br>зв'язків                                                                             |                                                                                                    |
| Підприємство                      | Вибір зі<br>списку | Підприємство, де<br>працює співробітник                                      | Вибір тільки з<br>наявних                                                                                                    | Повідомлення<br>про помилку                                                                               |

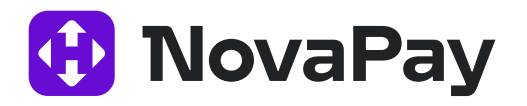

| Назва елементу | Тип                | Опис/Дія                                       | Контроль введення   | Обробка<br>помилок |
|----------------|--------------------|------------------------------------------------|---------------------|--------------------|
| Договір ЗКП    | Текстовий<br>напис | Договір ЗП, з якими<br>пов'язаний співробітник | Синхронізується АБС |                    |
| IBAN           | Текстовий<br>напис | IBAN рахунку                                   | Введення вручну     |                    |

Функціональні особливості форми «Анкета-співробітника: Підприємства»:

- Користувач має доступ до даних співробітника тільки за підприємствами, до яких має стосунок (зв'язок / доступ до рахунків).
- Можна додати зв'язок співробітника з декількома підприємствами.
- Можна видалити зв'язок співробітника з підприємством (тільки за умови відсутності зв'язку співробітника до чинного ЗП за цим підприємством).
- Обов'язково має бути зв'язок співробітника з підприємством. Не можна видалити зв'язок співробітника з підприємством, якщо в нього більше немає зв'язків.
- Можна додати зв'язок співробітника з рахунком в «іншому банку».
- Додані реквізити іншого банку можна самостійно видалити в анкеті.

Після створення / редагування анкети співробітника та натискання кнопки «Зберегти все» відкривається сторінка списку співробітників із таким фільтром:

- Якщо зазначено клієнта у фільтрі значення «Всі клієнти» (інакше значення «Без клієнта»);
- Якщо є прив'язка до договору у фільтрі значення «Всі договори» (інакше значення «Без договору»).

#### 1.10 Імпорт довідника співробітників

Перейти до імпорту списку співробітників можна з розділу меню **«Зарплатні проєкти» → «Довідник співробітників»** – кнопка <Імпорт> на панелі дій.

Детально про імпорт довідника співробітників див. окремий документ «Manual\_UserCorp\_Зарплатний проект\_ImportExport\_V2.32.0\_UA».

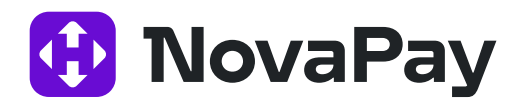

# 2. Налаштування модуля «Зарплатні проекти»

#### 2.1 Форма налаштування зарплатних відомостей користувача

Перейти до налаштування зарплатних відомостей можна з будь-якого місця сайту через розділ меню **«Система» → «Налаштування**» – вкладка «Зарплата».

| Таблиця 5. Опис | елементів сторінк | и налаштування | параметрів ЗКП |
|-----------------|-------------------|----------------|----------------|
| •               |                   | 5              |                |

| Назва елементу                       | Тип                | Опис / Дія                                                                                                    | Контроль введення            |
|--------------------------------------|--------------------|----------------------------------------------------------------------------------------------------|------------------------------|
| Підприємство                         | Вибір зі<br>списку | Вибір підприємства для<br>налаштування модуля ЗП                                                                                   |                              |
| Частота<br>автоматичної<br>нумерації | Вибір зі<br>списку | Вибір періоду нумерації.<br>Доступні варіанти: День,<br>Місяць, Рік.<br>Нумерація в межах<br>договору ЗП та<br>зазначеного періоду | Вибір тільки одного значення |
| Автоматичне створе<br>платежів:      | ння пов'язаних г   | ілатежів ЗКП — налаштування д                                                                                                    | ля автоматичного створення   |
| Завжди                               | Прапорець          | Завжди створювати пов'язані платежі                                                                                                |                              |
| На вимогу                            | Прапорець          | Створення пов'язаних<br>платежів після отримання<br>підтвердження від<br>користувача                                               | Вибір тільки одного значення |
| Ніколи                               | Прапорець          | Ніколи не створювати<br>пов'язаних платежів                                                                                        |                              |

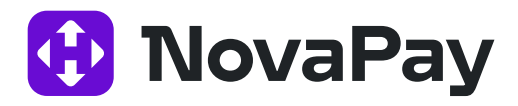

# 3. Додавання IBAN іншого банку для виплати Заробітньої плати

#### 3.1 Введення реквізитів в іншому банку в довіднику співробітників

Щоб додати співробітнику IBAN іншого банку, перейдіть на вкладку «Рахунки» в деталях співробітника та введіть відповідні реквізити. Для цього:

- Відкрийте довідник співробітників
- Оберіть і відкрийте співробітника.
- · Перейдіть на вкладку «Рахунки».
- Натисніть **В додати реквізити** і введіть реквізити співробітника, а саме оберіть підприємство, договір ЗКП, IBAN.

| _              | (                           |          |   |
|----------------|-----------------------------|----------|---|
| Підприємо      | ФОП Назарова Наталя Петрів  | 18       | * |
| <b>Договір</b> | N40.00.000002274            | •        | 1 |
| 1              | AN UA 00 777777 00000262033 | 33333333 |   |
| ВИДАЛИТИ РЕКВ  | вити                        |          |   |
|                |                             |          |   |
|                |                             |          |   |

Рис. 16. Введення IBAN іншого банку в реквізитах співробітника

#### 3.2 Створення зарплатної відомості

Після додавання реквізитів в іншому банку до анкети співробітника процес створення зарплатної відомості не змінюється.

За ручного створення відомості, якщо додавати співробітника через кнопку «Додати», система автоматично підтягне IBAN іншого банку з анкети клієнта.

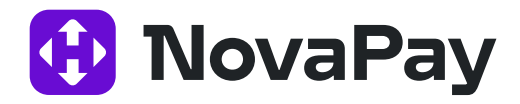

За створення відомості через імпорт співробітників буде перевірено та додано IBAN, який зазначено у файлі імпорту. Якщо він відповідає зазначеному в анкеті, співробітника буде успішно додано, в іншому разі з'явиться повідомлення про помилку під час імпорту співробітника.

#### 3.3 Створення анкети співробітника з ІВА іншого банку

Щоб створити анкету нового співробітника з реквізитами в іншому банку:

- Відкрити Довідник співробітників.
- Натиснути створити.

| >  | Історія відомостей<br>Створити зарплатну відоміст | застосувати | очистити   | 3A 3AMOBHEHHRIN | i I                |                   |            |
|----|---------------------------------------------------|-------------|------------|-----------------|--------------------|-------------------|------------|
| ~  | Довідник співробітників                           | створити    | ІМПОРТ ЕКС |                 | СТВОРИТИ ВІДОМІСТЬ | ЗМІНИТИ ВИДИМІСТЬ |            |
|    | Пошта                                             |             |            |                 |                    | 6 3               |            |
| ďĴ | Звіти                                             | H 4 0 F     | ▶i 10 ▼    |                 |                    |                   |            |
| ~  |                                                   |             |            | ПОВНЕ ІМ'Я      |                    |                   | РНОКПП (ПВ |

Відкриється сторінка з анкетою співробітника, необхідно заповнити основну інформацію, а саме:

- ПІБ
- ∙ ППН
- Підприємство

Якщо ІПН відсутній за релігійними переконаннями, ввести 10 нулів та обов'язково зазначити паспортні дані. Після заповнення анкети заначити реквізити IBAN в іншому банку, як на Рис. 16.